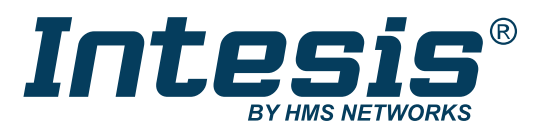

ENGLISH

## INMBSDAI0011000 Modbus RTU Gateway

# COMPATIBLE WITH DOMESTIC AIR CONDITIONING SYSTEMS COMMERCIALIZED BY DAIKIN

USER MANUAL Version 1.0.2 Publication date 2024-11-18

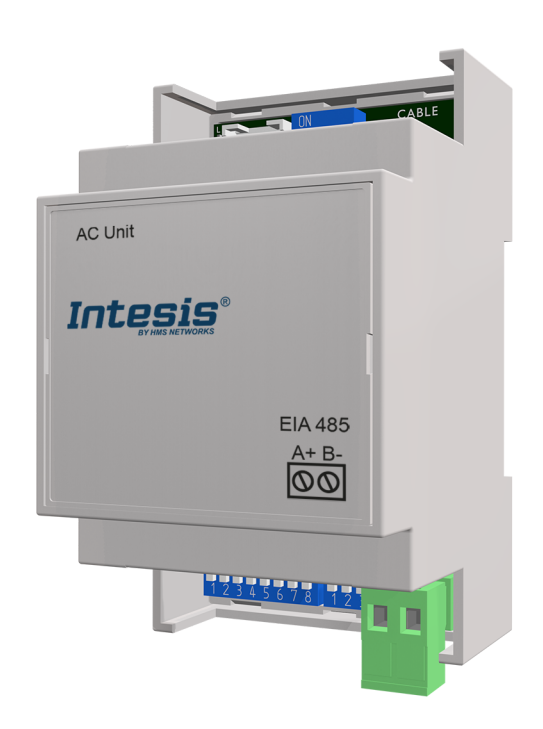

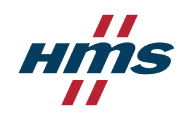

Copyright © 2024 Intesis

#### Disclaimer

The information in this document is for informational purposes only. Please inform HMS Networks of any inaccuracies or omissions found in this document. HMS Networks disclaims any responsibility or liability for any errors that may appear in this document.

HMS Networks reserves the right to modify its products in line with its policy of continuous product development. The information in this document shall therefore not be construed as a commitment on the part of HMS Networks and is subject to change without notice. HMS Networks makes no commitment to update or keep current the information in this document.

The data, examples and illustrations found in this document are included for illustrative purposes and are only intended to help improve understanding of the functionality and handling of the product. In view of the wide range of possible applications of the product, and because of the many variables and requirements associated with any particular implementation, HMS Networks cannot assume responsibility or liability for actual use based on the data, examples or illustrations included in this document nor for any damages incurred during installation of the product. Those responsible for the use of the product must acquire sufficient knowledge in order to ensure that the product is used correctly in their specific applications, codes and standards. Further, HMS Networks will under no circumstances assume liability or responsibility for any problems that may arise as a result from the use of undocumented features or functional side effects found outside the documented scope of the product. The effects caused by any direct or indirect use of such aspects of the product are undefined and may include e.g. compatibility issues and stability issues.

# **Table of Contents**

| 1. Description and Order Codes 1                             | L |
|--------------------------------------------------------------|---|
| 2. General Information                                       | 2 |
| 2.1. Intended Use of the User Manual                         | 2 |
| 2.2. General Safety Information                              | 2 |
| 2.3. Admonition Messages and Symbols 3                       | 3 |
| 3. Overview                                                  | 4 |
| 3.1. Inside the Package 5                                    | 5 |
| 3.2. Main Features                                           | 5 |
| 3.3. Quickstart Guide                                        | 5 |
| 4. Hardware 6                                                | 5 |
| 4.1. Mounting 6                                              | 5 |
| 4.2. Connections 7                                           | 7 |
| 4.2.1. Gateway Connectors 7                                  | 7 |
| 4.2.2. Common Connections 8                                  | 3 |
| 4.2.2.1. Connecting the Gateway to the AC Indoor Unit        | 3 |
| 4.2.3. Connection procedure for Modbus 8                     | 3 |
| 4.3. Gateway Layout 10                                       | ) |
| 4.4. Device LED indications 10                               | ) |
| 4.5. DIP Switch Configuration                                | ) |
| 4.6. Technical Specifications                                | 2 |
| 4.7. Dimensions                                              | 3 |
| 5. Modbus Interface Specification14                          | 4 |
| 5.1. Modbus Physical Layer 14                                | 1 |
| 5.2. Modbus Registers14                                      | 1 |
| 5.2.1. Control and Status Registers 19                       | Э |
| 5.2.2. Configuration Registers 21                            | 1 |
| 5.2.3. Considerations on Temperature Registers 22            | 2 |
| 5.3. Implemented Modbus Functions 23                         | 3 |
| 5.4. Termination resistors and Fail-safe Biasing Mechanism24 | 1 |
| 6. Error Codes                                               | 5 |

# **1. Description and Order Codes**

#### Modbus RTU (EIA-485) Gateway for Daikin Air Conditioners.

Compatible with domestic air conditioning systems commercialized by Daikin.

Use the compatibility tool to get a complete list of compatible units: https://compatibility.intesis.com/

| ORDER CODE      | LEGACY ORDER CODE |
|-----------------|-------------------|
| INMBSDAI001I000 | DK-AC-MBS-1       |

# 2. General Information

## 2.1. Intended Use of the User Manual

This manual contains the main features of this Intesis gateway and the instructions for its appropriate installation, configuration, and operation.

Any person who installs, configures, or operates this gateway or any associated equipment should be aware of this manual's contents.

Keep this manual for future reference during the installation, configuration, and operation.

# 2.2. General Safety Information

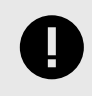

### IMPORTANT

Follow these instructions carefully. Improper work may seriously harm your health and damage the gateway and/or any other equipment connected to it.

Only technical personnel, following these instructions and the country legislation for installing electrical equipment, can install and manipulate this gateway.

Install this gateway indoors, in a restricted access location, avoiding exposure to direct solar radiation, water, high relative humidity, or dust.

Preferably, mount this gateway on a DIN rail inside a grounded metallic cabinet, following the instructions in this manual.

If mounting on a wall, firmly fix this gateway on a non-vibrating surface, following the instructions in this manual.

All wires (for communication and power supply, if needed) must only be connected to networks with indoor wiring. All communication ports are considered for indoor use and must only be connected to SELV circuits.

Disconnect all systems from power before manipulating and connecting them to the gateway.

Respect the expected polarity of power and communication cables when connecting them to the gateway.

This Intesis gateway is designed for installation in an enclosure. When the device is mounted outside an enclosure, precautions should be taken to avoid electrostatic discharges to the unit in environments with static levels above 4 kV. When working in an enclosure (e.g., making adjustments, setting switches, etc.), typical anti-static precautions should be observed before touching the unit.

Binary inputs, if present, are potential-free contact. Do not connect any voltage.

## 2.3. Admonition Messages and Symbols

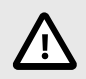

### CAUTION

Instruction that must be followed to avoid a potentially hazardous situation that, if not avoided, could result in minor or moderate injury.

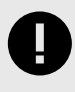

#### IMPORTANT

Instruction that must be followed to avoid a risk of reduced functionality and/or damage to the equipment or to avoid a network security risk.

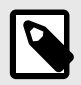

### NOTE

Additional information which may facilitate installation and/or operation.

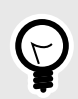

### TIP

Helpful advice and suggestions.

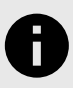

### NOTICE

Remarkable Information.

# 3. Overview

The Intesis<sup>®</sup> INMBSDAI001I000 gateway provides full integration of Daikin air conditioners into Modbus RTU (EIA-485) networks.

Figure 1. Integration of Daikin AC units into a Modbus RTU installation using the Intesis INMBSDAI0011000 gateway.

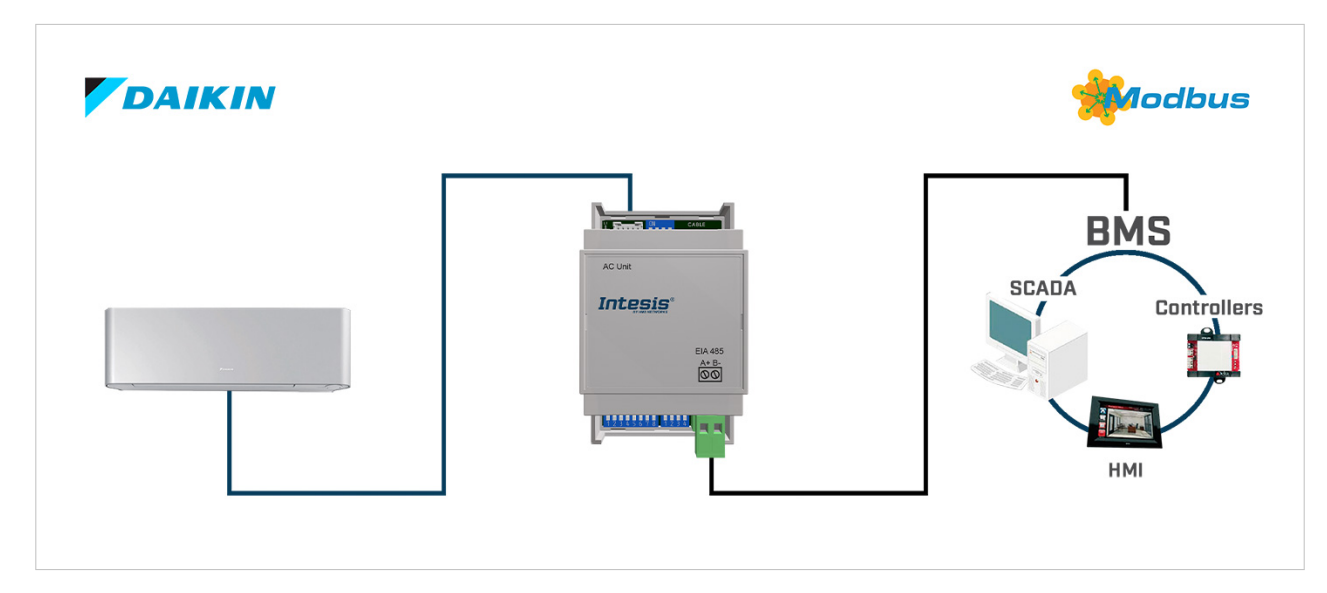

#### MAIN FEATURES

- Small dimensions for quick and easy installation (93 x 53 x 58 mm / 3.7" x 2.1" x 2.3")
- DIN rail / wall mount.
- No external power supply required
- Direct connection to the AC indoor unit
- Direct connection to Modbus RTU networks
- Configuration from built-in DIP switches blocks or from Modbus RTU
- AC unit status monitoring, including runtime counter and error indication for maintenance management
- Simultaneous AC unit control from both the Modbus RTU system and the unit remote controller

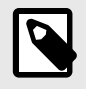

#### NOTE

- Up to 63 Intesis devices can be connected to the same network. This gateway is a Modbus slave device, so installation of Modbus repeaters may be required depending on the speed setting.
- Only one AC indoor unit can be connected to INMBSDAI001I000 gateway.

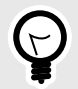

### TIP

Please refer to section List of supported AC unit models for details on compatible models.

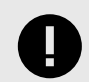

#### IMPORTANT

This document assumes that the user is familiar with these technologies.

## 3.1. Inside the Package

#### **ITEMS INCLUDED**

- Intesis INMBSDAI001I000 gateway
- Cable to connect the gateway and the indoor unit
- Installation guide

## 3.2. Main Features

- Modbus RTU (EIA-485) server device.
- Total control and monitoring of the AC unit from Modbus RTU, including AC unit's internal variables, running hours counter (for filter maintenance control) and error indication.
- Quick and easy installation and configuration (plug and set the DIP switches).
- External power not required.
- Simultaneous control of the AC unit by Modbus RTU and the IR remote controller.
- Reduced dimensions.
- Wall or DIN rail mounting, or even inside the indoor unit in some models of AC.
- Window contact function allows energy savings.

## 3.3. Quickstart Guide

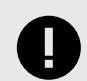

#### IMPORTANT

Disconnect all systems from the power source before connecting them to the gateway.

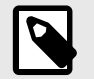

### NOTE

DIN rail mounting inside a grounded cabinet or metal enclosure is recommended.

- 1. Mount the Intesis gateway in the desired installation site.
- 2. Connect the gateway to the Modbus RTU network via its EIA-485 port. See details in Connection procedure for Modbus (page 8)
- 3. Connect the supplied AC connection cable. See details in Connecting the Gateway to the AC Indoor Unit (page 8)
- 4. Configure the gateway using the built-in DIP switches. See details in DIP Switch Configuration (page 10)
- 5. The Intesis gateway is ready to be used in your system.

# 4. Hardware

## 4.1. Mounting

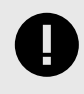

### IMPORTANT

Before mounting, please ensure that the chosen installation place preserves the gateway from direct solar radiation, water, high relative humidity, or dust.

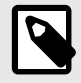

#### NOTE

Mount the gateway on a wall or over a DIN rail. DIN rail mounting inside a grounded metallic cabinet is recommended.

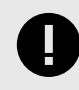

#### IMPORTANT

Ensure the gateway has sufficient clearances for all connections when mounted. See Dimensions (page 13).

#### Wall mounting

- 1. Press the rear panel clips outwards until you hear a *click*.
- 2. Use the clip holes to screw the gateway to the wall.
- 3. Make sure the gateway is firmly fixed.

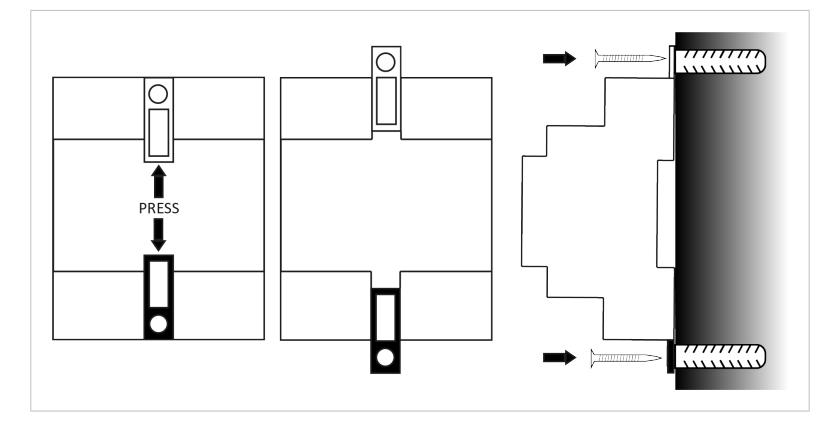

#### **DIN rail mounting**

Keep the rear panel clip in its original position.

- 1. Fit the gateway's top-side clip in the upper edge of the DIN rail.
- 2. Press the low side of the gateway gently to lock it in the DIN rail.
- 3. Make sure the gateway is firmly fixed.

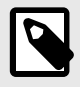

# NOTE

For some DIN rails, to complete step 2, you may need a small screwdriver or similar to pull the bottom clip down.

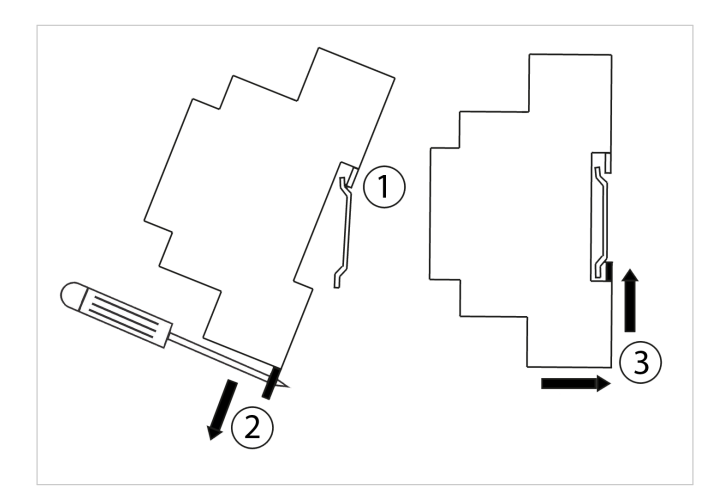

## 4.2. Connections

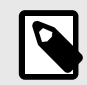

#### NOTE

Use the supplied specific cable for connection to the AC unit.

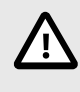

### CAUTION

Disconnect all systems from the power source before manipulating and connecting them to the gateway.

## 4.2.1. Gateway Connectors

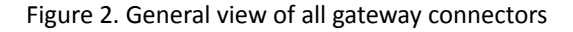

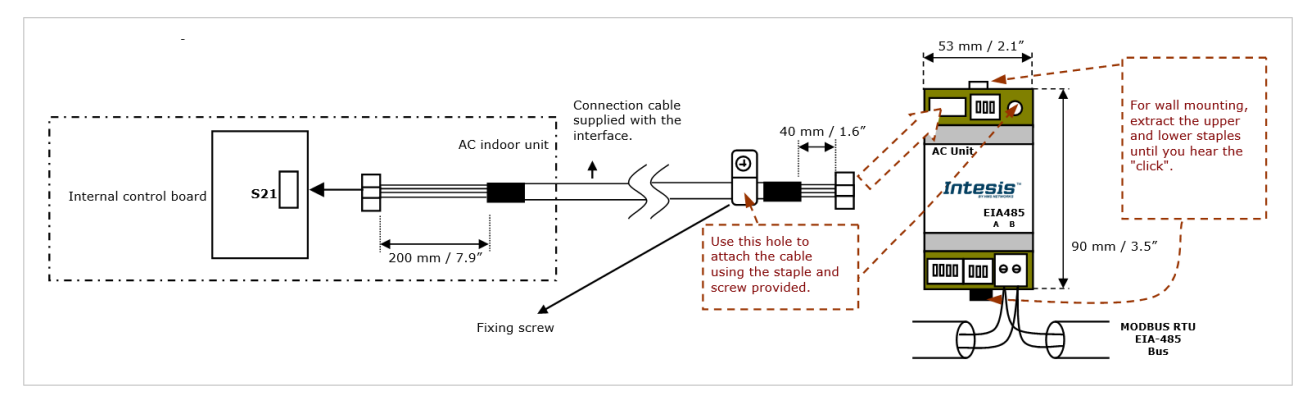

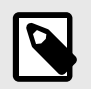

#### NOTE

Mount the gateway in the desired installation site before wiring.

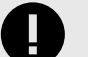

### IMPORTANT

Use solid or stranded wires (twisted or with ferrule).

Wire cross-section/gauge for all wire connectors:

- One core: 0.2 to 2.5 mm<sup>2</sup> (24 .. 11 AWG)
- Two cores: 0.2 to 1.5mm<sup>2</sup> (24 .. 15 AWG)
- Three cores: Not permitted

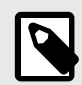

#### NOTE

To know more about each port's specifications, see Technical Specifications (page 12).

## 4.2.2. Common Connections

## 4.2.2.1. Connecting the Gateway to the AC Indoor Unit

- 1. Disconnect the AC unit from its power supply.
- 2. Open the indoor unit front cover to access the internal control board.
- 3. Locate the socket connector marked as S21 on the control board.
- 4. Use the supplied cable. Plug the mating connector into the S21 socket, then click-fit the other end's connector into the INMBSDAI001I000 socket marked as AC unit.
- 5. Fit the unit front cover before powering on.

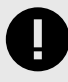

#### IMPORTANT

The cable supplied with the gateway is 1.5 m (4.9 ft) long. Do not modify the length of the supplied cable, as it may affect the device operation.

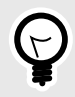

#### TIP

The stripped cable length at the AC unit's end is longer than at the device's, providing for a section on this end to be fixed inside the AC unit's enclosure.

## 4.2.3. Connection procedure for Modbus

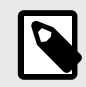

#### NOTE

Remember to check the Common Connections (page 8).

• Connect the Modbus RTU communication cable to the gateway's EIA-485 port.

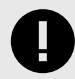

**IMPORTANT** Observe polarity.

### IMPORTANT

Remember the characteristics of the standard EIA-485 bus:

- Maximum distance of 1200 meters (0.75 miles).
- Maximum of 32 devices connected to the bus.
- Loop or star topologies are not allowed.

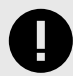

#### EIA-485 BUS. TERMINATION RESISTORS AND FAIL-SAFE BIASING MECHANISM

The EIA-485 bus requires a  $120\Omega$  terminator resistor at each end of the bus to avoid signal reflections.

In order to prevent fail status detections by the receivers, which are "listening" to the bus, when all the transmitters' outputs are in three-state (high impedance), a fail-safe biasing mechanism is required. This mechanism provides a safe status (a correct voltage level) in the bus when all the transmitters' outputs are in three-state.

The INMBSDAI001I000 gateway includes an on-board terminator resistor of  $120\Omega$  that can be connected to the EIA-485 bus by using DIP switch SW4.

#### • SW4, Position 4:

ON: 120  $\boldsymbol{\Omega}$  termination active.

OFF: 120  $\Omega$  termination inactive (default position).

Some Modbus RTU EIA-485 Master devices can provide also internal  $120\Omega$  terminator resistor and/or fail-safe biasing. Consult the technical documentation of the Master device connected to the EIA-485 network in each case.

If the termination resistor is enabled and you install the gateway at one of the ends of the bus, do not install an additional termination resistor at that end.

## 4.3. Gateway Layout

Find in this image below the disposition of various hardware elements in the gateway.

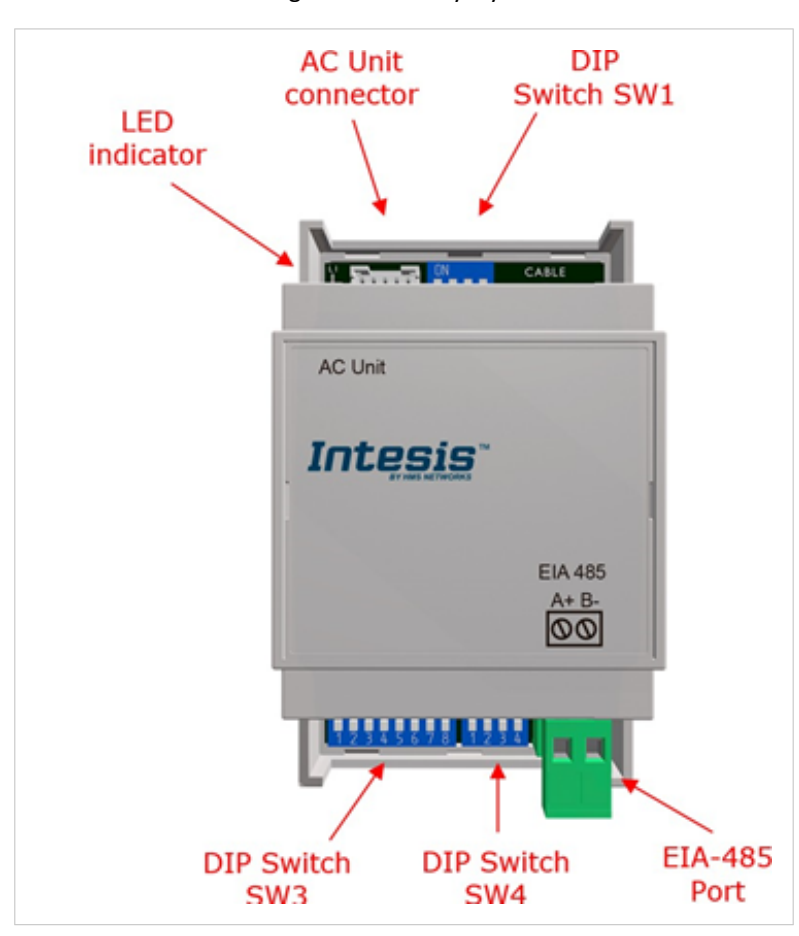

Figure 3. Gateway layout

The following sections explain LEDs and DIP switches in more detail.

## 4.4. Device LED indications

The device features a LED for indication of operational status.

| Table | 1. | LED | indica | tions |
|-------|----|-----|--------|-------|
| TUDIC | ÷. |     | maica  | 10113 |

| Device status    | LED indication | On/Off period                  | Description                             |
|------------------|----------------|--------------------------------|-----------------------------------------|
| Power-up         | LED pulse      | ON for 5 seconds, OFF after    | Device reboot / power-up                |
| Normal operation | LED flashing   | ON for 200 ms, OFF for 2 s     | Device correctly configured and running |
| Normal operation | LED off        | OFF                            | No Modbus Slave address configured      |
| Normal operation | LED blinking   | ON for 200 ms / OFF for 200 ms | Communication error with AC unit        |

## 4.5. DIP Switch Configuration

All the configuration settings on the INMBSDAI001I000 gateway can be written and read from the Modbus interface. Some of these settings can also be set up from the gateway's onboard DIP switch blocks.

The following tables apply to the interface configuration through DIP switches:

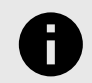

NOTICE

DIP-Switch SW1 is not used by the current version of the INMBSDAI001I000 gateway.

Table 2. DIP switches SW3 and SW4: Modbus baud rate setting

|   | SW3      |   |   |   |   |              |              |   | SV       | V4           |   |                          |  |
|---|----------|---|---|---|---|--------------|--------------|---|----------|--------------|---|--------------------------|--|
|   | Position |   |   |   |   |              |              |   | Position |              |   | Description              |  |
| 1 | 2        | 3 | 4 | 5 | 6 | 7            | 8            | 1 | 2        | 3            | 4 |                          |  |
| х | х        | х | х | х | х | $\uparrow$   | $\uparrow$   | х | х        | $\uparrow$   | х | 2400 bps                 |  |
| х | х        | х | х | х | х | $\downarrow$ | $\uparrow$   | х | х        | $\uparrow$   | х | 4800 bps                 |  |
| х | х        | х | х | х | х | $\uparrow$   | $\downarrow$ | х | х        | ↑            | х | 9600 bps (default value) |  |
| х | х        | х | х | х | х | $\downarrow$ | $\downarrow$ | х | х        | $\uparrow$   | х | 19200 bps                |  |
| х | х        | х | х | х | х | $\uparrow$   | $\uparrow$   | х | х        | $\downarrow$ | х | 38400 bps                |  |
| х | х        | х | х | х | х | $\downarrow$ | ↑            | х | х        | $\downarrow$ | х | 57600 bps                |  |
| х | х        | х | х | х | х | $\uparrow$   | $\downarrow$ | х | х        | $\downarrow$ | х | 76800 bps                |  |
| х | х        | х | х | х | х | $\downarrow$ | $\downarrow$ | х | х        | $\downarrow$ | х | 115200 bps               |  |

| Table 3. Di | o switch SW4: | Temperature scale | and magnitude | settings |
|-------------|---------------|-------------------|---------------|----------|
|             |               |                   | 0             |          |

|              | SV   | V4   |   |                                                                                              |  |  |
|--------------|------|------|---|----------------------------------------------------------------------------------------------|--|--|
|              | Posi | tion |   | Description                                                                                  |  |  |
| 1            | 2    | 3    | 4 |                                                                                              |  |  |
| Ŷ            | x    | х    | х | Temperature values in Modbus<br>register are represented in<br>degrees (x1) (default value). |  |  |
| $\downarrow$ | x    | х    | х | Temperature values in Modbus register are represented in degrees (x10).                      |  |  |
| x            | ۲    | х    | х | Temperature values in Modbus register are represented in degrees Celsius (default value).    |  |  |
| х            | Ŷ    | х    | х | Temperature values in Modbus<br>register are represented in<br>degrees Fahrenheit.           |  |  |

#### Table 4. Dip switch SW4: Termination resistor setting

|   | SV<br>Posi | V4<br>ition |              | Description                                     |  |  |
|---|------------|-------------|--------------|-------------------------------------------------|--|--|
| 1 | 2          | 3           | 4            |                                                 |  |  |
| х | x          | х           | $\downarrow$ | 120Ω termination inactive<br>(default position) |  |  |
| Х | х          | Х           | $\uparrow$   | $120\Omega$ termination active                  |  |  |

#### Table 5. DIP switch SW3: Modbus server address setting

| Address | Binary          | SW3                                                                              |
|---------|-----------------|----------------------------------------------------------------------------------|
| 0       | 0 0 0 0 0 X X   | $\uparrow \uparrow \uparrow \uparrow \uparrow \uparrow \uparrow XX$              |
| 1       | 10000XX         | $\uparrow \downarrow \downarrow \downarrow \downarrow \downarrow \downarrow X X$ |
| 2       | 0 1 0 0 0 0 X X | $\uparrow \downarrow \uparrow \uparrow \uparrow \uparrow \uparrow x x$           |
| 3       | 11000XX         | $\uparrow \uparrow \downarrow \downarrow \downarrow \downarrow \lor X X$         |
| []      | []              | []                                                                               |
| 61      | 101111XX        | $\uparrow \downarrow \uparrow \uparrow \uparrow X X$                             |
| 62      | 011111XX        | $\downarrow \uparrow \uparrow \uparrow \uparrow X X$                             |
| 63      | 111111XX        | <u> </u>                                                                         |

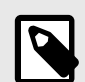

## NOTE

DIP switch configuration will only take effect after a device reboot.

## 4.6. Technical Specifications

| Housing                         | Plastic, PC type (UL 94 V-0)                                          |
|---------------------------------|-----------------------------------------------------------------------|
|                                 | Net dimensions (DxWxH):                                               |
|                                 | Millimeters: 93 x 53 x 58 mm                                          |
|                                 | Inches: 3.7 x 2.1 x 2.3"                                              |
|                                 | Color: Light grey. RAL 7035                                           |
| Weight                          | 85 g                                                                  |
| Mounting                        | Wall                                                                  |
|                                 | DIN rail EN60715 TH35                                                 |
| Wires (for low-voltage signals) | Per terminal: solid wires or stranded wires (twisted or with ferrule) |
|                                 | Wire cross-section/gauge:                                             |
|                                 | One core: 0.2 to 2.5 mm <sup>2</sup> (24 to 11 AWG)                   |
|                                 | Two cores: 0.2 to 1.5 mm <sup>2</sup> (24 to 15 AWG)                  |
|                                 | Three cores: Not permitted                                            |
| EIA-485 port                    | 1 x Green pluggable terminal block (2 poles: A, B)                    |
| AC port                         | 1 x specific connector                                                |
|                                 | Specific cable included                                               |
| LEDs                            | 1 x Onboard LED - operational status                                  |
| Switch 1 (SW1)                  | 1 x DIP switch                                                        |
| Switch 3 (SW3)                  | 1 x DIP switch for Modbus RTU settings                                |
| Switch 4 (SW4)                  | 1 x DIP switch for extra functions                                    |
| Operational temperature         | Celsius: 0 60°C                                                       |
|                                 | Fahrenheit: 32 140°F                                                  |
| Stock temperature               | Celsius: -20 85°C                                                     |
|                                 | Fahrenheit: -4 185°F                                                  |
| Operational and stock humidity  | 5 to 95%. No condensation                                             |
| Isolation voltage               | 1500 VDC                                                              |
| Isolation resistance            | 1000 ΜΩ                                                               |
| Protection                      | IP20 (IEC60529)                                                       |

## 4.7. Dimensions

### • Net dimensions (HxWxD)

Millimeters: 93 x 53 x 58 mm Inches: 3.6 x 2.1 x 2.3"

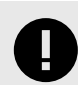

### IMPORTANT

Ensure the gateway has sufficient clearance for all connections when mounted.

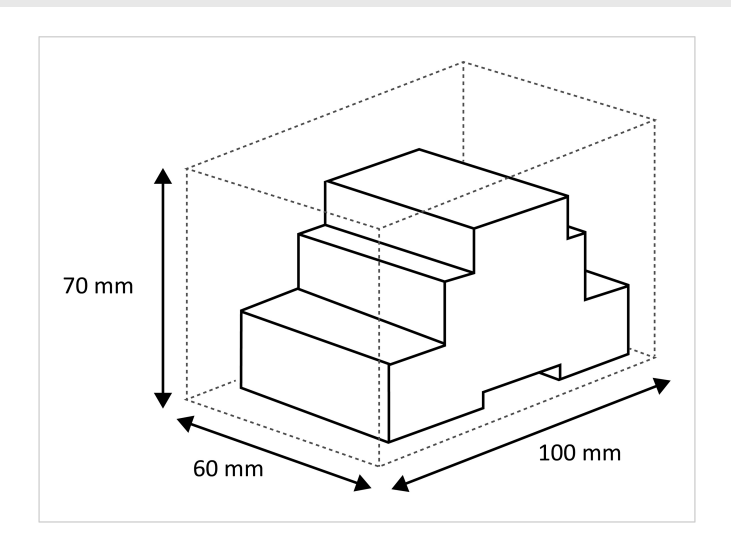

# **5. Modbus Interface Specification**

## 5.1. Modbus Physical Layer

The INMBSDAI0011000 gateway implements a Modbus RTU (server) interface to be connected to an EIA-485 bus. It features 8-N-2 communication (eight data bits, no parity, and two stop bits) with several baud rates available (2400 bps, 4800 bps, **9600 bps -default-**, 19200 bps, 38400 bps, 57600 bps, 76800 bps, and 115200 bps). It also supports 8-N-1 communication (eight data bits, no parity, and one stop bit). The default Modbus server address is 1.

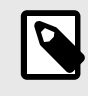

### NOTE

AUTO-DETECT FUNCTION. The gateway will automatically detect the communication type (8-N-1 or 8-N-2) and set itself accordingly. No user action or manual settings are required.

## 5.2. Modbus Registers

All registers are 16-bit unsigned holding register type and use the standard Modbus big-endian notation.

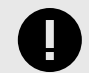

### IMPORTANT

The INMBSDAI0011000 gateway has a polling limit of 50 registers. Therefore, it is not possible to poll more than 50 registers simultaneously, for example, if the same TX frame asks for the status of more than 50 registers.

| ne                                                                      | Possible values                                                                                                    | Modbus<br>address                                                                                                    | PLC<br>address                                                                                                    | R/W                                                                                                    |
|-------------------------------------------------------------------------|----------------------------------------------------------------------------------------------------|----------------------------------------------------------------------------------------------------|----------------------------------------------------------------------------------------------------|----------------------------------------------------------------------------------------------------|
|                                                                         |                                                                                                    | (base 0)                                                                                                    | (base 1)                                                                                                    |                                                                                                    |
|                                                                         | 0: Off                                                                                                    | 0                                                                                                    | 1                                                                                                    | R/\//                                                                                                    |
|                                                                         | 1: On                                                                                                    | 0                                                                                                    | 1                                                                                                    | 1.7                                                                                                    |
| MODE                                                                    | 0: Auto                                                                                                    |                                                                                                    |                                                                                                    |                                                                                                    |
|                                                                         | 1: Heat                                                                                                    |                                                                                                    |                                                                                                    |                                                                                                    |
| NOTE                                                                    | 2: Dry                                                                                                    | 1                                                                                                    | 2                                                                                                    | R/W                                                                                                    |
| The available modes may vary depending on the AC model                  | 3: Fan                                                                                                    |                                                                                                    |                                                                                                    |                                                                                                    |
| depending on the Actinodel.                                             | 4: Cool                                                                                                    |                                                                                                    |                                                                                                    |                                                                                                    |
|                                                                         |                                                                                                    |                                                                                                    |                                                                                                    |                                                                                                    |
|                                                                         | 0: Auto                                                                                                    |                                                                                                    |                                                                                                    |                                                                                                    |
| <b>NOTE</b><br>The available fan speeds may<br>vary depending on the AC | 1 6: Speed 1 Speed 6                                                                                                    | 2                                                                                                    | 3                                                                                                    | R/W                                                                                                    |
|                                                                         | 10: Fan stop                                                                                                    |                                                                                                    |                                                                                                    |                                                                                                    |
| model.                                                                  |                                                                                                    |                                                                                                    |                                                                                                    |                                                                                                    |
| DSITION                                                                 |                                                                                                    |                                                                                                    |                                                                                                    |                                                                                                    |
|                                                                         | 0: Auto                                                                                                    |                                                                                                    |                                                                                                    |                                                                                                    |
| NOTE                                                                    | 19: Position 1 Position 9                                                                                                    | 3                                                                                                    | 4                                                                                                    | R/W                                                                                                    |
| The available vane positions                                            | 10: Swing                                                                                                    |                                                                                                    |                                                                                                    | ,                                                                                                    |
| model.                                                                  |                                                                                                    |                                                                                                    |                                                                                                    |                                                                                                    |
|                                                                         | NOTE<br>The available modes may vary<br>depending on the AC model.<br>NOTE<br>The available fan speeds may<br>vary depending on the AC<br>model.<br>DSITION<br>NOTE<br>The available vane positions<br>may vary depending on the AC<br>model. | Pessible values0: Off1: OnVODE0: Auto1: Heat2: Dry2: Dry3: Fan4: Cool2: OrightNOTEThe available fan speeds may vary<br>depending on the AC model.NOTE<br>The available fan speeds may<br>vary depending on the ACNOTE<br>The available fan speeds may<br>vary depending on the ACNOTE<br>The available fan speeds may<br>vary depending on the ACNOTE<br>The available vane positions<br>may vary depending on the AC<br>model.NOTE<br>The available vane positions<br>may vary depending on the AC<br>model.NOTE<br>The available vane positions<br>may vary depending on the AC<br>model.NOTE<br>The available vane positions<br>may vary depending on the AC<br>model.NOTE<br>The available vane positions<br>may vary depending on the AC<br>model. | Pessible values     Modbus<br>(base 0)       0: Off<br>1: On     0       MODE     0: Auto<br>1: Heat       NOTE<br>The available modes may vary<br>depending on the AC model.     2: Dry<br>3: Fan<br>4: Cool       NOTE<br>The available fan speeds may<br>vary depending on the AC     0: Auto<br>1 6: Speed 1 Speed 6<br>10: Fan stop       NOTE<br>The available fan speeds may<br>vary depending on the AC     0: Auto<br>1 6: Speed 1 Speed 6<br>10: Fan stop       NOTE<br>The available fan speeds may<br>vary depending on the AC     0: Auto<br>1 6: Speed 1 Speed 6<br>10: Fan stop       NOTE<br>The available vane positions<br>my vary depending on the AC     3 | Model     Model     PLC<br>address<br>(base 1)       0     0     (base 1)       1     0     0       1     0     0       1     0     0       MODE     0     0       1     0     0       1     0     0       MODE     0     0       1     1     0       NOTE     0     0       1     0     0       1     0     0       1     0     0       1     0     0       1     0     0       1     0     0       1     0     0       1     0     0       1     0     0       1     0     0       1     0     0       1     0     0       1     0     0       1     0     0       1     0     0       1     0     0       1     0     0       1     0     0       1     0     0       1     0     0       1     0     0       1     0     0       1 |

| Register Nar | ne                                                                                                    | Possible values                                                                                                    | Modbus<br>address<br>(base 0) | PLC<br>address<br>(base 1) | R/W |
|--------------|----------------------------------------------------------------------------------------------------|----------------------------------------------------------------------------------------------------|-------------------------------|----------------------------|-----|
|              |                                                                                                    | -32768 (Initialization value)                                                                                                    |                               |                            |     |
| TEMPERATU    | RE (USER) SETPOINT                                                                                                    | Value in °C; °F; x1; x10                                                                                                    |                               |                            |     |
|              | NOTE<br>Temperature requested from<br>the Modbus side. To know                                                                                 | Set the temperature units via the DIP switch SW2.                                                                                   | 4                             | 5                          | R/W |
|              | Temperature Signals.                                                                                                    | <b>NOTE</b><br>The value range depend on the AC model.                                                                              |                               |                            |     |
| INDOOR UN    | IT REFERENCE TEMPERATURE                                                                                                    | Value in °C; °F; x1; x10                                                                                                    |                               |                            |     |
|              | NOTE<br>Ambient temperature that the<br>indoor unit is using as a                                                                              | NOTE<br>Set the temperature units via the DIP<br>switch SW2.                                                                        | 5                             | 6                          | R   |
|              | reference. To know more, see<br>Considerations on Temperature<br>Signals.                                                                      | NOTE<br>The value range depend on the AC model.                                                                                     |                               |                            |     |
| WINDOW CO    | WINDOW CONTACT PROTOCOL INPUT  1: Open                                                                                                    |                                                                                                    |                               | 7                          | R/W |
| CONTROL O    | BJECTS DISABLEMENT                                                                                                    | 0: Control objects enabled (default)                                                                                                |                               |                            |     |
|              | NOTE<br>It disables the control of the<br>AC unit through the registers of<br>the gateway.<br>This value is stored in non-<br>volatile memory. | 1: Control objects disabled<br>TIP Send a 0 to this register if, for an unknown reason, the gateway doesn't work.                   | 7                             | 8                          | R/W |
| REMOTE CO    | NTROL DISABLEMENT                                                                                                    |                                                                                                    |                               |                            |     |
|              | NOTE<br>It disables the control of the AC<br>unit through any RC.<br>This value is stored in non-<br>volatile memory.                          | 0: RC enabled (default)<br>1: RC disabled                                                                                           | 8                             | 9                          | R/W |
| OPERATION    | TIME                                                                                                    |                                                                                                    |                               |                            |     |
|              | NOTE<br>This value is stored in non-<br>volatile memory.                                                                                       | 0 65535 hours                                                                                                    | 9                             | 10                         | R/W |
| ALARM STAT   | US                                                                                                    | 0: No Error present                                                                                                    | 10                            | 11                         | R   |
|              |                                                                                                    | 1: Error present                                                                                                    |                               |                            |     |
| ERROR CODE   |                                                                                                    | 65535 (-1 if it is read as a signed value): Communication<br>error between the gateway or the remote controller and<br>the AC unit. | 11                            | 12                         | R   |
|              |                                                                                                    | For any other value, see Error Codes.                                                                                               |                               |                            |     |
|              |                                                                                                    |                                                                                                    |                               |                            |     |
|              | NOTE<br>Once window contact is<br>"open", this is the time in<br>minutes before turning the AC<br>unit off.                                    | 0 30 minutes<br>Default value: 30                                                                                                   | 13                            | 14                         | R/W |

| Register Name                                                                                                    | Possible values                                                                                                    | Modbus<br>address<br>(base 0) | PLC<br>address<br>(base 1) | R/W |
|----------------------------------------------------------------------------------------------------|----------------------------------------------------------------------------------------------------|-------------------------------|----------------------------|-----|
| BAUDRATE                                                                                                    | Baudrate currently selected via DIP switch SW2.                                                                                                    | 14                            | 15                         | R   |
| MODBUS SLAVE ADDRESS                                                                                                    | 163                                                                                                    | 15                            | 16                         | R   |
| MAX NUM OF FANSPEEDS                                                                                                    | Configured number of fan speeds.                                                                                                    | 21                            | 22                         | R   |
| INPUT SENSOR TEMPERATURE                                                                                                    |                                                                                                    |                               |                            |     |
| NOTE<br>Ambient temperature provided<br>by a sensor from the Modbus<br>side. See Ambient Temperature<br>and Virtual Temperature<br>Function.     | -32768: (Initialization value). No temperature is provided by<br>an external sensor.<br>Any other value: Ambient temperature reported by the<br>external sensor. | 22                            | 23                         | R/W |
|                                                                                                    | Value in °C; °F; x1; x10                                                                                                    |                               |                            |     |
| AC REAL SETPOINT           NOTE           Temperature setopint sent to the indoor unit. To know more, see Considerations on Temperature Signals. | NOTE         Set the temperature units via the DIP         switch SW2.         NOTE         The value range depend on the AC model.                              | 23                            | 24                         | R   |
|                                                                                                    | -22768 (Initialization value)                                                                                                    |                               |                            |     |
|                                                                                                    | Value in °C; °F; x1; x10                                                                                                    |                               |                            |     |
| ACTUAL AC MAX SETPOINT                                                                                                    | NOTE<br>Set the temperature units via the DIP<br>switch SW2.                                                                                                    | 24                            | 25                         | R   |
|                                                                                                    | NOTE<br>The value range depend on the AC model.                                                                                                    |                               |                            |     |
|                                                                                                    | -32768 (Initialization value)<br>Value in °C; °F; x1; x10                                                                                                    |                               |                            |     |
| ACTUAL AC MIN SETPOINT                                                                                                    | NOTE<br>Set the temperature units via the DIP<br>switch SW2.                                                                                                    | 25 26                         |                            | R   |
|                                                                                                    | NOTE<br>The value range depend on the AC model.                                                                                                    |                               |                            |     |
| VANE L/R POSITION                                                                                                    | 0: Auto<br>1 5: Pos 1 Pos 5<br>10: Swing                                                                                                    | 26                            | 27                         | R/W |
|                                                                                                    | NOTE<br>The available vane positions depend on the<br>AC model.                                                                                                  |                               |                            |     |
| WINDOW CONTACT FUNCTIONAL STATUS                                                                                                    | 0: Not active (default)                                                                                                    | 31                            | 32                         | R   |
| (FEEDBACK)                                                                                                    | 1: Active (the window is open)                                                                                                    |                               |                            |     |
| WIN CONTACT ON/OFF DISABLEMENT                                                                                                    | U: Window contact is not disabling On/Off                                                                                                    | 40                            | 41                         | R   |
|                                                                                                    | 1. window contact is disabiling Un/Um                                                                                                    | 42                            | 44                         | 14/ |
| FILIEN NESEI                                                                                                    | 1. NESEL                                                                                                    | 43                            | 44                         | vv  |

| Register Name                                                                                                    | Possible values                                                                                                    | Modbus<br>address<br>(base 0) | PLC<br>address<br>(base 1) | R/W |
|----------------------------------------------------------------------------------------------------|----------------------------------------------------------------------------------------------------|-------------------------------|----------------------------|-----|
| FILTER STATUS                                                                                                    | 0: Off - Filter status clean                                                                                                    | 44                            | 45                         | R   |
|                                                                                                    | 1: Filter status alarm                                                                                                    |                               |                            |     |
| SWITCH VALUE                                                                                                    | Current value of DIP switches                                                                                                    | 48                            | 49                         | R   |
| INPUT REFERENCE TEMPERATURE (FEEDBACK)                                                                                                    | Value in °C; °F; x1; x10           NOTE           Set the temperature units via the DIP           switch SW2.                                                                                                    | 65                            | 66                         | R   |
| RETURN PATH TEMPERATURE                                                                                                    | Value in °C; °F; x1; x10           NOTE           Set the temperature units via the DIP           switch SW2.                                                                                                    | 66                            | 67                         | R   |
| ERROR ADDRESS                                                                                                    | It indicates the AC indoor unit address that reports the error.                                                                                                    | 81                            | 82                         | R   |
| FILTER SIGNAL ADDRESS                                                                                                    | It indicates the AC indoor unit address that reports the filter signal.                                                                                                    | 86                            | 87                         | R   |
| THERMOSTAT ON           NOTE           The THERMOSTAT ON register           indicates if the AC system           is currently working to reach           or maintain the set point           temperatures selected. It           should not be confused with           the On/Off function. | <ul><li>0: The AC system is within the setpoint temperature.</li><li>1: The AC system is not within the setpoint temperature and is working to achieve the setpoint temperature.</li></ul>                                                                                     | 87                            | 88                         | R   |
| OPERATION MODE ROLE                                                                                                    | 1: ROLE_MASTER<br>2: ROLE_SLAVE<br>3: ROLE_FREE (alone)                                                                                                    |                               | 89                         | R   |
| FW version MSB                                                                                                    | It shows the first two numbers of the firmware version.<br>Example: For version 1.2.3.4, it will show 1.2 (in<br>hexadecimal).                                                                                                    | 94                            | 95                         | R   |
| FW version LSB                                                                                                    | It shows the last two numbers of the firmware version.<br>Example: For version 1.2.3.4, it will show 3.4 (in<br>hexadecimal).                                                                                                    | 95                            | 96                         | R   |
| MASTER/SLAVE                                                                                                    | 0: Slave<br>1: Master                                                                                                    | 98                            | 99                         | R   |
| RESET                                                                                                    | 1: Reset                                                                                                    | 99                            | 100                        | W   |
| VIRTUAL TEMP ACTIVE                                                                                                    | 0: Not active<br>1: Active                                                                                                    | 129                           | 130                        | R   |
| WINDOW CONTACT STEP                                                                                                    | <ul> <li>0: Idle (window is closed).</li> <li>1: Timeout1 (window is opened, timeout starts).</li> <li>2: Timeout2 (it doesn't apply to window contact).</li> <li>3: Window contact applies (window is opened, time is finished, window contact action is applied).</li> </ul> | 130                           | 131                        | R   |
| WINDOW CONTACT RELOAD LAST VALUE                                                                                                    | 0: No (default)<br>1: Yes                                                                                                    | 1000                          | 1001                       | R/W |
| WINDOW CONTACT LOCK WHEN OPEN                                                                                                    | 0: No<br>1:Yes                                                                                                    | 1001                          | 1002                       | R/W |
| WINDOW TIMEOUT (IN MINUTES)                                                                                                    | 030<br>0: Normal                                                                                                    | 1002                          | 1003                       | R/W |
| MACHINE MODE                                                                                                    | 1: Autochangeover<br>2: Limited setpoint                                                                                                    | 1150                          | 1151                       | R/W |

| Register Name Possible values |                                                                                                    | Modbus<br>address | PLC<br>address | R/W |
|-------------------------------|----------------------------------------------------------------------------------------------------|-------------------|----------------|-----|
|                               |                                                                                                    | (base 0)          | (base 1)       | ,   |
| MACHINE MIN SETPOINT COOL     | °C/°F<br>Default value: 24°C / 75°F<br><b>NOTE</b><br>Set the temperature units via the DIP<br>switch SW2.           | 1153              | 1154           | R/W |
| MACHINE MAX SETPOINT COOL     | °C/°F<br>Default value: 28°C / 82°F<br>NOTE<br>Set the temperature units via the DIP<br>switch SW2.                  | 1154              | 1155           | R/W |
| MACHINE MIN SETPOINT HEAT     | °C/°F<br>Default value: 19°C / 66°F<br><b>NOTE</b><br>Set the temperature units via the DIP<br>switch SW2.           | 1155              | 1156           | R/W |
| MACHINE MAX SETPOINT HEAT     | °C/°F<br>Default value: 23°C / 73°F<br>NOTE<br>Set the temperature units via the DIP<br>switch SW2.                  | 1156              | 1167           | R/W |
| REMOTE LOCK ON NVM            | 0: Remote lock is disabled after reset<br>1: It keeps the value set in register 8 (AC remote control<br>disablement) | 1220              | 1221           | R/W |
| INITIAL WAIT AS MASTER        | Startup delay, in seconds<br>Default value: 0 seconds (no delay)                                                     | 1230              | 1231           | R/W |
| DEVICE IDENTIFIER             | 2050                                                                                                    | 2000              | 2001           | R   |
| L_R_VANES_MAP                 | Indicates the available states of the signal. Each bit in the register has its own meaning - see the table below.    | 2005              | 2006           | R   |

### Table 6. L\_R\_VANES\_MAP bit characterization

| Bit 15     | Bit 10     | Bit 05 | Bit 04 | Bit 03     | Bit 02 | Bit 01 | Bit 00   |  |
|------------|------------|--------|--------|------------|--------|--------|----------|--|
| 1: Involid | SWING      | POS_5  | POS_4  | POS_3      | POS_2  | POS_1  | AUTO/OFF |  |
|            | 1: Enabled |        |        |            |        |        |          |  |
| U. Vallu   |            |        |        | 0: Disable | ed     |        |          |  |

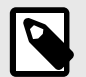

## NOTE

The following registers are only available when the gateway is configured as a header in the RC bus:

- ERROR ADDRESS
- FILTER RESET
- FILTER SIGNAL ADDRESS
- INITIAL WAIT AS MASTER

More information in DIP Switch.

# 5.2.1. Control and Status Registers

### Table 7. Control and Status registers

| Register Address   | Register Address | Description                                    | D /W  |  |
|--------------------|------------------|------------------------------------------------|-------|--|
| (protocol address) | (PLC address)    | Description                                    | K/ W  |  |
|                    |                  | AC unit On/Off                                 |       |  |
| 0                  | 1                | 0: Off                                         | R, W  |  |
|                    |                  | 1: On                                          |       |  |
|                    |                  | AC unit Mode <sup>1</sup>                      |       |  |
|                    |                  | 0: Auto (default value)                        |       |  |
|                    |                  | 1: Heat                                        |       |  |
| 1                  | 2                | 2: Drv                                         | R, W  |  |
|                    |                  | 3: Fan                                         |       |  |
|                    |                  | 4: Cool                                        |       |  |
|                    |                  | AC unit Fan Speed <sup>1</sup>                 |       |  |
|                    |                  | 0: Auto                                        |       |  |
|                    |                  | 1: Low                                         |       |  |
| 2                  | 3                | 2: Mid 1                                       | R, W  |  |
|                    |                  | 3: Mid 2                                       |       |  |
|                    |                  | 4: Mid 3                                       |       |  |
|                    |                  | 5: High                                        |       |  |
|                    |                  | AC unit Up/Down Vane Position <sup>1</sup>     |       |  |
| 3                  | 4                | 0: Off                                         | R, W  |  |
|                    |                  | 10: Swing                                      |       |  |
|                    |                  | AC unit Temperature Setpoint <sup>1,2,3</sup>  |       |  |
|                    |                  | -32768 (initialization value)                  |       |  |
|                    |                  | COOL                                           |       |  |
|                    |                  | 18 37°C                                        |       |  |
|                    |                  | 64 90°F                                        |       |  |
| 4                  | 5                | HEAT                                           | R W   |  |
|                    | 5                | 16 20%                                         | .,    |  |
|                    |                  | 61 86°E                                        |       |  |
|                    |                  | Αυτο                                           |       |  |
|                    |                  |                                                |       |  |
|                    |                  |                                                |       |  |
|                    |                  |                                                |       |  |
|                    |                  | AC unit Temperature reference <sup>1,2,3</sup> |       |  |
| 5                  | 6                | -32678 (initialization value)                  | R     |  |
|                    |                  | 1038°C                                         |       |  |
|                    |                  | 50 100 F                                       |       |  |
|                    | _                | Window Contact                                 |       |  |
| 6                  | 1                | 0: Closed (default value)                      | R, W  |  |
|                    |                  | 1: Open                                        |       |  |
|                    |                  | Gateway Disablement <sup>4</sup>               |       |  |
| 7                  | 8                | 0: Gateway enabled (default value)             | R, W  |  |
|                    |                  | 1: Gateway disabled                            |       |  |
|                    |                  | AC Remote Control Disablement <sup>4,5</sup>   |       |  |
| 8                  | 9                | 0: Remote Control enabled (default)            | R, W  |  |
|                    |                  | 1: Remote Control disabled                     |       |  |
| 0                  | 10               | AC unit Operation Time <sup>4</sup>            | P \// |  |
| 9                  | 10               | 0 65535 (hours). Time the AC unit is "On"      | к, W  |  |
|                    |                  | AC unit Alarm Status                           |       |  |
| 10                 | 11               | 0: No alarm condition                          | R     |  |
| -                  |                  | 1: Alarm condition                             |       |  |

| Register Address   | Register Address | Description                                                                              | R/W          |
|--------------------|------------------|------------------------------------------------------------------------------------------|--------------|
| (protocol address) | (PLC address)    |                                                                                          |              |
|                    |                  | Error Code                                                                               |              |
|                    |                  | 0: No error present                                                                      |              |
| 11                 | 12               | 65535 (-1 if it is read as signed value): Communication error with the AC unit           | R            |
|                    |                  | For possible error codes and their explanation, see<br>Error Codes (page 25)             |              |
|                    |                  | Indoor unit ambient temperature from external sensor (at Modbus side) <sup>1,2,3,6</sup> |              |
| 22                 | 23               | -32768: (Initialization value). No temperature is provided by an external sensor.        | R, W         |
|                    |                  | Any other                                                                                |              |
|                    |                  | AC Real temperature setpoint <sup>1,2,3,7</sup>                                          |              |
|                    |                  | -32678 (initialization value)                                                            |              |
|                    |                  | COOL                                                                                     |              |
| 23                 |                  | 1832°C                                                                                   |              |
|                    |                  | 6492°F                                                                                   |              |
|                    | 24               | HEAT                                                                                     | R            |
|                    |                  | 1630°C                                                                                   |              |
|                    |                  | 6188°F                                                                                   |              |
|                    |                  | AUTO                                                                                     |              |
|                    |                  | 1830°C                                                                                   |              |
|                    |                  | 6488°F                                                                                   |              |
|                    |                  | AC unit Left/Right Vane Position <sup>1</sup>                                            |              |
| 26                 | 27               | 0: Auto (default value)                                                                  | R <i>,</i> W |
|                    |                  | 10: Swing                                                                                |              |
|                    |                  | AC Humidification Value <sup>1</sup>                                                     |              |
|                    |                  | 0: Off                                                                                   |              |
| 28                 | 29               | 1: Low Humidification                                                                    | R W          |
| 20                 | 25               | 2: Medium Humidification                                                                 | , w          |
|                    |                  | 3: High Humidification                                                                   |              |
|                    |                  | 4: Continuous                                                                            |              |
|                    |                  | Block Periodic Sendings <sup>4,7,8</sup>                                                 |              |
| 97                 | 98               | 0: Non-blocked (default value)                                                           | R, W         |
|                    |                  | 1: Blocked                                                                               |              |

<sup>1</sup>Available values will depend on the AC unit mode. Check the AC unit model functions in its user manual to find out the possible values for this register.

<sup>2</sup>The order of magnitude and the scale for this register can be adjusted to Celsius x 1°C (default), Celsius x 10°C, or Fahrenheit. See Considerations on Temperature Registers (page 22) for more information.

<sup>3</sup>Fahrenheit x 10 is not available.

<sup>4</sup>This value is stored in non-volatile memory.

<sup>5</sup>This register blocks the remote controller's communication installed in the MD-RC bus (if the remote is installed).

<sup>6</sup>For more information, refer to Considerations on Temperature Registers (page 22).

<sup>7</sup>If the register is configured as "0: Non-blocked", all commands received from Modbus will be sent to the AC system. If "1: Blocked", commands from Modbus will only be sent to the AC system if they differ from the previous value (values sent on change).

<sup>8</sup>The register applies to firmware version 1.5 onwards.

# 5.2.2. Configuration Registers

## Table 8. Configuration Registers

| Register Address<br>(protocol address) | Register Address<br>(PLC address) | Description                                   | R/W |
|----------------------------------------|-----------------------------------|-----------------------------------------------|-----|
|                                        | ( ,                               | "Open Window" switch-off timeout <sup>1</sup> |     |
| 13                                     | 14                                | 0 30 min                                      | R,W |
|                                        |                                   | Factory setting: 30 min                       |     |
|                                        |                                   | Modbus RTU Baud rate<br>2400bps<br>4800 bps   |     |
|                                        |                                   | 9600 bps (default)                            |     |
| 14                                     | 15                                | 19200 bps                                     | R   |
|                                        |                                   | 38400 bps                                     |     |
|                                        |                                   | 57600 bps                                     |     |
|                                        |                                   | 76800 bps                                     |     |
|                                        |                                   | 115200 bps                                    |     |
| 15                                     | 16                                | Device Modbus server address                  | D   |
| 15                                     | 16                                | 163                                           | n n |
| 21                                     | 22                                | Maximum number of fan speeds                  | D   |
| 21                                     | 22                                | Value is always 5                             | ň   |
| 49                                     | 50                                | Device ID: 0x0701                             | R   |
| 50                                     | 51                                | Software version                              | R   |

<sup>1</sup>Once the window contact is open, a countdown to switch off the AC Unit will start from this configured value.

## 5.2.3. Considerations on Temperature Registers

- AC unit temperature setpoint (R/W) (protocol address register 4 / PLC address register 5) This is the adjustable temperature setpoint value required by the user. This value can be read and written. A remote controller connected to the Daikin indoor unit will report the same temperature setpoint value as this register. This will only apply when no AC unit external temperature reference is provided from the gateway. See AC unit external temperature reference (Modbus) (R/W) below for more information.
- AC unit temperature reference (R) (protocol address register 5 / PLC address register 6) This register reports the temperature currently used by the Daikin indoor unit as a reference for its control loop. Depending on the indoor unit configuration, this value can be the temperature reported by the sensor on the return path of the Daikin indoor unit or the sensor in its remote controller. This value is read-only.
- AC unit external temperature reference (Modbus) (R/W) (protocol address register 22 / PLC address register 23)

This register is used to provide an external temperature value from the Modbus side. The Daikin indoor unit does not allow to provide a temperature directly to the gateway to be used as a reference for its own control loop. To overcome this limitation and enable the usage of an external temperature sensor from the Modbus side when this register is set, the gateway applies the virtual temperature mechanism:

- Virtual Temperature

After a couple of values have been entered in the AC unit external temperature reference (register 22/23) and the AC unit temperature setpoint (register 4/5), the INMBSDAI001I000 gateway estimates the appropriate setpoint correction to be applied.

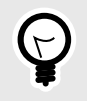

## TIP

**EXAMPLE**: If a temperature setpoint value of  $22^{\circ}$ C and an external temperature reference value of  $20^{\circ}$ C are received (registers 4/5 and 22/23, respectively), the INMBSDAI001I000 gateway will assume that the user is demanding a +2°C increase in temperature.

By knowing at any time the AC unit temperature reference currently used by the indoor unit to control its operation (register 5/6), the gateway can calculate the temperature setpoint correction required to reach the temperature requested by the user.

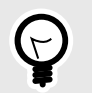

### TIP

In the example given above, if the gateway reads an AC unit temperature reference (register 5/6) of 24°C in the indoor unit, it will apply a final setpoint of  $24^{\circ}C + 2^{\circ}C = 26^{\circ}C$ .

Once set, every time the gateway detects a change in the room temperature reported by the indoor unit (register 5/6), it will adjust the setpoint accordingly.

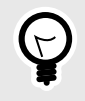

Following the previous example, if the gateway receives a new temperature value (register 5/6) of 25°C from the indoor unit, the effective setpoint will be adjusted to  $25^{\circ}C + 2^{\circ}C = 27^{\circ}C$ .

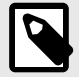

### NOTE

TIP

The gateway constantly applies the following virtual temperature formula:

 $S_{AC} = T_{AC} - (T_{BMS} - S_{BMS})$ 

where

**S**<sub>AC</sub>: AC setpoint: Setpoint temperature in the AC system.

T<sub>AC</sub>: AC temperature: Ambient temperature in the AC system (AC reference temperature).

 $T_{BMS}$ : BMS temperature: Ambient temperature set by the user from the BMS protocol.

**S**<sub>BMS</sub>: BMS setpoint: Setpoint temperature set by the user from the BMS protocol.

When the gateway detects a change of any of the values of  $\{S_{BMS}, T_{BMS}, or T_{AC}\}$ , it will send the new setpoint  $(S_{AC})$  to the indoor unit.

After a device boot, the value for the external temperature reference (register 22/23) is -32768 (0x8000). This value means that no external temperature reference has yet been provided to the object, so the system is not applying the virtual temperature function.

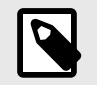

#### NOTE

The use of the external temperature reference (register 22/23) (e.g., writing a value different than -32768 / 0x8000 in it) has the following relevant consequences:

- The virtual temperature mechanism is applied. The temperature setpoint value shown by the remote controller or any other control system connected to the indoor unit may differ from the value shown in register 4/5.
- The user is not allowed to change the setpoint using the unit's remote controller, as the setpoint of the indoor unit becomes exclusively controlled by the virtual temperature mechanism.
- AC real temperature setpoint (R) (protocol address register 23 / PLC address register 24)
   As mentioned above, the actual temperature setpoint in the indoor unit and the temperature setpoint
   requested from the gateway might differ when a value in the external temperature reference (register 22/23)
   is entered (see Virtual Temperature). This register always holds the current temperature setpoint that is being
   used by the indoor unit; this value is the actual temperature setpoint that will be shown in any present remote
   controller.

| - |  |
|---|--|

#### NOTICE

Temperature values for these registers are expressed in the temperature scale and magnitude set via the corresponding DIP switch block.

These are the available options:

• Celsius value: The value in the Modbus register is stored in degree Celsius (i.e. a "22" value in the Modbus register must be interpreted as 22°C). This is the default value.

- Tenths of value: The value in the Modbus register is stored in decidegree Celsius (i.e. a "220" value in the Modbus register must be interpreted as 22.0°C).
- Fahrenheit value: The value in the Modbus register is stored in degree Fahrenheit (i.e. a "72" value in the Modbus register must be interpreted as 72°F (~22°C).

See DIP Switch Configuration (page 10) for more information.

## 5.3. Implemented Modbus Functions

The INMBSDAI001I000 gateway implements the following standard Modbus functions:

- 03: Read Holding Registers
- 04: Read Input Registers
- 06: Write Single Register
- 16: Write Multiple Registers

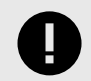

#### IMPORTANT

Even though function 16 is available, the gateway does not allow writing operations on more than one register with the same request, so the length field when using this function should always be one.

## 5.4. Termination resistors and Fail-safe Biasing Mechanism

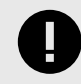

#### IMPORTANT

The EIA-485 bus requires a 120  $\Omega$  termination resistor at each end to avoid signal reflections.

In order to prevent fail status detections by bus receivers when all the transmitters' outputs are in a highimpedance state, a fail-safe biasing mechanism is required. This mechanism provides a safe status in the bus (i.e., a correct voltage level) when all the transmitters' outputs are in a high-impedance state.

The INMBSDAI001I000 gateway features an onboard 120  $\Omega$  termination resistor that can be activated via the DIP switch SW 4.

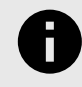

### See for more information.

NOTICE

Some Modbus RTU EIA-485 Client devices can also provide an internal  $120\Omega$  termination resistor and/or fail-safe biasing. Check the technical documentation of the header device connected to the EIA-485 network for more information.

# 6. Error Codes

#### Find below a list of error codes for Daikin air conditioning systems

#### Table 9. Daikin Error Codes

| Error Code | Error in Remote Controller | Error Category  | Error description                                        |
|------------|----------------------------|-----------------|----------------------------------------------------------|
| 0          | N/A                        | INMBSDAI001I000 | No active error                                          |
| 17         | AO                         |                 | External protection devices activated                    |
| 18         | A1                         |                 | Indoor unit PCB assembly failure                         |
| 19         | A2                         |                 | Interlock error for fan                                  |
| 20         | A3                         |                 | Drain level system error                                 |
| 21         | A4                         |                 | Temperature of heat exchanger (1) error                  |
| 22         | A5                         |                 | Temperature of heat exchanger (2) error                  |
| 23         | A6                         |                 | Fan motor locked, overload, over current                 |
| 24         | A7                         |                 | Swing flap motor error                                   |
| 25         | A8                         |                 | Overcurrent of AC input                                  |
| 26         | A9                         |                 | Electronic expansion valve drive error                   |
| 27         | AA                         |                 | Heater overheat                                          |
| 28         | АН                         |                 | Dust collector error / No-maintenance filter error       |
| 30         | AJ                         |                 | Capacity setting error (indoor)                          |
| 31         | AE                         |                 | Shortage of water supply                                 |
| 32         | AF                         | Indoor Unit     | Malfunctions of a humidifier system (water leaking)      |
| 33         | CO                         | -               | Malfunctions in a sensor system                          |
| 36         | C3                         |                 | Sensor system of drain water error                       |
| 37         | C4                         |                 | Heat exchanger (1) (Liquid pipe) thermistor system error |
| 38         | C5                         | -               | Heat exchanger (1) (Gas pipe) thermistor system error    |
| 39         | C6                         | -               | Sensor system error of fan motor locked, overload        |
| 40         | C7                         |                 | Sensor system of swing flag motor error                  |
| 41         | C8                         | -               | Sensor system of over-current of AC input                |
| 42         | C9                         |                 | Suction air thermistor error                             |
| 43         | CA                         |                 | Discharge air thermistor system error                    |
| 44         | СН                         | -               | Contamination sensor error                               |
| 45         | СС                         |                 | Humidity sensor error                                    |
| 46         | CJ                         |                 | Remote control thermistor error                          |
| 47         | CE                         |                 | Radiation sensor error                                   |
| 48         | CF                         |                 | High pressure switch sensor                              |
| 49         | EO                         |                 | Protection devices activated                             |
| 50         | E1                         |                 | Outdoor uni9t PCB assembly failure                       |
| 52         | E3                         |                 | High pressure switch (HPS) activated                     |
| 53         | E4                         |                 | Low pressure switch (LPS) activated                      |
| 54         | E5                         |                 | Overload of inverter compressor motor                    |
| 55         | E6                         |                 | Over current of STD compressor motor                     |
| 56         | E7                         | Outdoor Unit    | Overload of fan motor / Over current of fan motor        |
| 57         | E8                         |                 | Over current of AC input                                 |
| 58         | E9                         |                 | Electronic expansion valve drive error                   |
| 59         | EA                         |                 | Four-way valve error                                     |
| 60         | EH                         |                 | Pump motor over current                                  |
| 61         | EC                         |                 | Water temperature abnormal                               |
| 62         | EJ                         |                 | (Site installed) Protection device activated             |

| Error Code | Error in Remote Controller | Error Category | Error description                                                     |
|------------|----------------------------|----------------|-----------------------------------------------------------------------|
| 63         | EE                         |                | Malfunctions in a drain water                                         |
| 64         | EF                         | -              | Ice thermal storage unit error                                        |
| 65         | HO                         | -              | Malfunctions in a sensor system                                       |
| 66         | H1                         | -              | Air temperature thermistor error                                      |
| 67         | H2                         | -              | Sensor system of power supply error                                   |
| 68         | Н3                         |                | High Pressure switch is faulty                                        |
| 69         | H4                         | -              | Low pressure switch is faulty                                         |
| 70         | H5                         | -              | Compressor motor overload sensor is abnormal                          |
| 71         | H6                         | -              | Compressor motor over current sensor is abnormal                      |
| 72         | H7                         | -              | Overload or over current sensor of fan motor is abnormal              |
| 73         | H8                         | -              | Sensor system of over-current of AC input                             |
| 74         | Н9                         | -              | Outdoor air thermistor system error                                   |
| 75         | НА                         | -              | Discharge air thermistor system error                                 |
| 76         | НН                         | -              | Pump motor sensor system of over current is abnormal                  |
| 77         | НС                         | -              | Water temperature sensor system error                                 |
| 79         | HE                         | -              | Sensor system of drain water is abnormal                              |
| 80         | HF                         | -              | Ice thermal storage unit error (alarm)                                |
| 81         | FO                         |                | No.1 and No.2 common protection device operates.                      |
| 82         | F1                         | -              | No.1 protection device operates.                                      |
| 83         | F2                         | -              | No.2 protection device operates                                       |
| 84         | F3                         |                | Discharge pipe temperature is abnormal                                |
| 87         | F6                         | -              | Temperature of heat exchanger(1) abnormal                             |
| 91         | FA                         | -              | Discharge pressure abnormal                                           |
| 92         | FH                         | -              | Oil temperature is abnormally high                                    |
| 93         | FC                         | -              | Suction pressure abnormal                                             |
| 95         | FE                         | -              | Oil pressure abnormal                                                 |
| 96         | FF                         | -              | Oil level abnormal                                                    |
| 97         | 10                         | -              | Sensor system error of refrigerant temperature                        |
| 98         | J1                         | -              | Pressure sensor error                                                 |
| 99         | J2                         | -              | Current sensor error                                                  |
| 100        | J3                         |                | Discharge pipe thermistor system error                                |
| 101        | J4                         |                | Low pressure equivalent saturated temperature sensor system error     |
| 102        | J5                         | -              | Suction pipe thermistor system error                                  |
| 103        | J6                         | -              | Heat exchanger(1) thermistor system error                             |
| 104        | J7                         | -              | Heat exchanger(2) thermistor system error                             |
| 105        | 18                         | -              | Oil equalizer pipe or liquid pipe thermistor system error             |
| 106        | 19                         |                | Double tube heat exchanger outlet or gas pipe thermistor system error |
| 107        | JA                         | -              | Discharge pipe pressure sensor error                                  |
| 108        | JH                         |                | Oil temperature sensor error                                          |
| 109        | JC                         |                | Suction pipe pressure sensor error                                    |
| 111        | JE                         |                | Oil pressure sensor error                                             |
| 112        | JF                         |                | Oil level sensor error                                                |
| 113        | LO                         |                | Inverter system error                                                 |
| 116        | L3                         |                | Temperature rise in a switch box                                      |
| 117        | L4                         |                | Radiation fin (power transistor) temperature is too high              |
| 118        | L5                         |                | Compressor motor grounded or short circuit, inverter PCB fault        |
| 119        | L6                         |                | Compressor motor grounded or short circuit, inverter PCB fault        |
| 120        | L7                         | -              | Over current of all inputs                                            |
| 121        | L8                         |                | Compressor over current, compressor motor wire cut                    |

| Error Code | Error in Remote Controller | Error Category | Error description                                                                                                    |
|------------|----------------------------|----------------|----------------------------------------------------------------------------------------------------|
| 122        | L9                         |                | Stall prevention error (start-up error) Compressor locked, etc.                                                                                                    |
| 123        | LA                         | -              | Power transistor error                                                                                                    |
| 125        | LC                         | -              | Communication error between inverter and outdoor control unit                                                                                                    |
| 129        | PO                         | -              | Shortage of refrigerant (thermal storage unit)                                                                                                    |
| 130        | P1                         | -              | Power voltage imbalance, open phase                                                                                                    |
| 132        | P3                         | -              | Sensor error of temperature rise in a switch box                                                                                                    |
| 133        | P4                         | -              | Radiation fin temperature sensor error                                                                                                    |
| 134        | P5                         | _              | DC current sensor system error                                                                                                    |
| 135        | P6                         | -              | AC or DC output current sensor system error                                                                                                    |
| 136        | P7                         |                | Total input current sensor error                                                                                                    |
| 142        | PJ                         |                | Capacity setting error (outdoor)                                                                                                    |
| 145        | UO                         |                | Low pressure drop due to insufficient refrigerant or electronicexpansion valve error, etc.                                                                                      |
| 146        | U1                         | -              | Reverse phase, Open phase                                                                                                    |
| 147        | U2                         | _              | Power voltage failure / Instantaneous power failure                                                                                                    |
| 148        | U3                         |                | Failure to carry out check operation, transmission error                                                                                                    |
| 149        | U4                         |                | Communication error between indoor unit and outdoor<br>unit,communication error between outdoor unit and BS unit                                                                |
| 150        | U5                         | -              | Communication error between remote control and indoor unit / Remote controlboard failure or setting error for remote control                                                    |
| 151        | U6                         | -              | Communication error between indoor units                                                                                                    |
| 152        | U7                         | -              | Communication error between outdoor units / Communication errorbetween outdoor unit and ice thermal storage unit                                                                |
| 153        | U8                         | System         | Communication error between main and sub remote controllers<br>(subremote control error) / Combination error of other indoor unit /<br>remotecontrol in the same system (model) |
| 154        | U9                         | -              | Communication error between other indoor unit and outdoor unit in the samesystem / Communication error between other BS unit and indoor/ outdoor unit                           |
| 155        | UA                         | -              | Combination error of indoor/BS/outdoor unit (model, quantity, etc.), setting error of spare parts PCB when replaced                                                             |
| 156        | UH                         | -              | Improper connection of transmission wiring between outdoor and outdoorunit outside control adaptor                                                                              |
| 157        | UC                         | -              | Centralized address duplicated                                                                                                    |
| 158        | UJ                         | -              | Attached equipment transmission error                                                                                                    |
| 159        | UE                         | -              | Communication error between indoor unit and centralized control device                                                                                                    |
| 160        | UF                         |                | Failure to carrey out check operation Indoor-outdoor, outdoor-<br>outdoorcommunication error, etc.                                                                              |
| 209        | 60                         |                | All system error                                                                                                    |
| 210        | 61                         | -              | PC board error                                                                                                    |
| 211        | 62                         | -              | Ozone density abnormal                                                                                                    |
| 212        | 63                         | -              | Contamination sensor error                                                                                                    |
| 213        | 64                         | -              | Indoor air thermistor system error                                                                                                    |
| 214        | 65                         | _              | Outdoor air thermistor system error                                                                                                    |
| 217        | 68                         |                | HVU error (Ventiair dust-collecting unit)                                                                                                    |
| 219        | 6A                         | Others         | Dumper system error                                                                                                    |
| 220        | 6Н                         |                | Door switch error                                                                                                    |
| 221        | 6C                         | _              | Replace the humidity element                                                                                                    |
| 222        | 6J                         |                | Replace the high efficiency filter                                                                                                    |
| 223        | 6E                         | _              | Replace the deodorization catalyst                                                                                                    |
| 224        | 6F                         | _              | Simplified remote controller error                                                                                                    |
| 226        | 51                         | _              | Fan motor of supply air over current or overload                                                                                                    |
| 227        | 52                         |                | Fan motor of return air over current / Fan motor of return airoverload                                                                                                    |

| Error Code | Error in Remote Controller | Error Category  | Error description                                              |
|------------|----------------------------|-----------------|----------------------------------------------------------------|
| 228        | 53                         |                 | Inverter system error (supply air side)                        |
| 229        | 54                         |                 | Inverter system error (return air side)                        |
| 241        | 40                         |                 | Humidifying valve error                                        |
| 242        | 41                         |                 | Chilled water valve error                                      |
| 243        | 42                         |                 | Hot water valve error                                          |
| 244        | 43                         |                 | Heat exchanger of chilled water error                          |
| 245        | 44                         |                 | Heat exchanger of hot water error                              |
| 258        | 31                         |                 | The humidity sensor of return air sensor                       |
| 259        | 32                         |                 | Outdoor air humidity sensor error                              |
| 260        | 33                         |                 | Supply air temperature sensor error                            |
| 261        | 34                         |                 | Return air temperature sensor error                            |
| 262        | 35                         |                 | Outdoor air temperature sensor error                           |
| 263        | 36                         |                 | Remote controller temperature sensor error                     |
| 267        | 3A                         |                 | Water leakage sensor 1 error                                   |
| 268        | 3Н                         |                 | Water leakage sensor 2 error                                   |
| 269        | 3C                         |                 | Dew condensation error                                         |
| 339        | M2                         |                 | Centralized remote controller PCB error                        |
| 345        | M8                         |                 | Communication error between centralized remote control devices |
| 347        | MA                         |                 | Centralized remote control devices inappropriate combination   |
| 349        | MC                         |                 | Centralized remote controller address setting error            |
| 65535      | N/A                        | INMBSDAI001I000 | Error in the communication between AC unit and INMBSDAI001I000 |

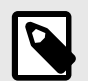

**NOTE** In case you detect a non-listed error code, please contact Daikin technical support.

# **Mouser Electronics**

Authorized Distributor

Click to View Pricing, Inventory, Delivery & Lifecycle Information:

HMS Networks:

INMBSDAI001I000